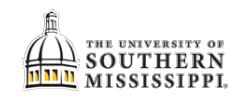

## Grade Change - Chair

| 1. | Navigation: Compass > Navigator > Worklist > Worklist.                                                                                                    |
|----|----------------------------------------------------------------------------------------------------|
| 2. | Click the appropriate grade change link.                                                                                                    |
|    | Northrop,Marlissa F 05/29/2019 Approval Routing Approval Workflow SINGE CHANGE, 1901-01-01, N. 0, EMPLID:849950<br>ACAD CAREER:UGRD INSTITUTION:USMOI STRM:4135<br>CLASS NBR:9859<br>CHANGE DT:2019-05-29<br>PDC:PA.011 |
| 3. | Select the appropriate action:                                                                                                    |
|    | a. Approved will trigger the dean's approval.                                                                                                    |
|    | If chosen, the Dean Approval Req box will automatically be checked.                                                                                                    |
|    | b. <b>Denied</b> will send an email to the instructor saying the change has been denied.                                                                                                    |
|    | c. <b>Pending</b> is the default when you first receive the request.                                                                                                    |
| 4. | A comment is not required but can be added if you'd prefer.                                                                                                    |
|    | 3 Approved Approved   Denied Denied Denied   Approval Pending Director:                                                                                                    |
|    | 4 If warranted, enter comment here.<br>Director<br>Comments:                                                                                                    |
| 5. | Click the Save button.                                                                                                    |